# Setting Up NetWare Printing

NetWare<sup>®</sup> 4<sup>TM</sup> print services is based on the creation and linking of three components: printers, print queues, and print servers. Administrators create and link print queues, printers, and print servers; then users submit print jobs to the queues.

#### PREREQUISITES

- □ Install NetWare 4.2 on your server.
- □ Set up a network workstation.
- □ Set up a printing environment.
- Cable the printers: to a workstation, directly to the network, or to a NetWare 4 server.

#### QUICK SETUP USING PCONSOLE

This Quick Setup method uses the PCONSOLE utility. You can use NetWare Administrator if preferred (see the next section).

- 1. As user Admin, access PCONSOLE.
- 2. If necessary, select Change Context and enter the desired context, or press Insert to browsefor a context.
- 3. Select Quick Setup.
- **4.** In the Print Server field, type a printer name.
- **5.** In the New Printer field, type a printer name.

- **6.** In the New Print Queue field, type a print queue name.
- (Optional) In the Print queue volume field, press Enter and then press Insert to browse for a volume.
- 8. Press F10 to save the changes.
- **9.** Load PSERVER.NLM at the server console.
  - **9a.** Enter **load pserver** and press **Enter** at the console.
  - **9b.** Press Enter to browse for a printer.
- **10.** Load the port driver. Printers use NPRINTER.EXE for workstations and NPRINTER.NLM for NetWare 4 servers.

#### QUICK SETUP USING NETWARE ADMINIS-TRATOR

This Quick Setup method uses NetWare Administrator.

- 1. As user Admin, access NetWare Administrator.
- **2.** Choose the Container object for which you want to set up printing.
- **3.** From the Tools menu, choose Print Services Quick Setup.
- 4. In Print Server name, type a name for this Print Server object (or browse to an existing print server).
- 5. In Printer Name, type a name for this Printer object.

### ||||**1**]

- 6. In Printer Type, type or choose a printer type, and then complete the type-specific dialog box that appears.
- **7.** In the Print Queue Name, type a name for this Print Queue object.
- **8.** In Print Queue Volume, type a name for this Print Queue volume.
- 9. Choose Create.
- **10.** Load PSERVER.NLM at the server console.
  - **10a.** Enter **load pserver** and press **Enter** at the console.
  - **10b.** Press Enter to browse for a printer.
- **11.** Load the port driver. Printers use NPRINTER.EXE for workstations and NPRINTER.NLM for NetWare 4 servers.

## ||||**2**]

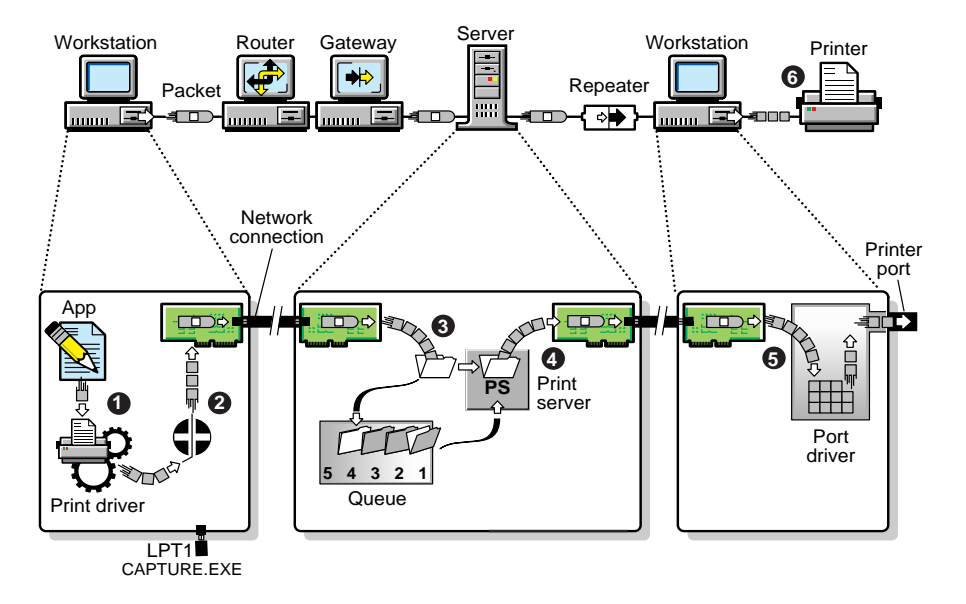

- **Step 1** Print data is generated and transmitted.
- Step 2 Data is redirected to a network queue.
- Step 3 Data is stored in a print queue.
- **Step 4** Print data is transmitted to a printer station.
- Step **5** Print data is transmitted to the printer.
- **Step 6** The printer formats the data and completes the print job.